คู่มือการใช้งาน

# Google Classroom

สำหรับนักศึกษา

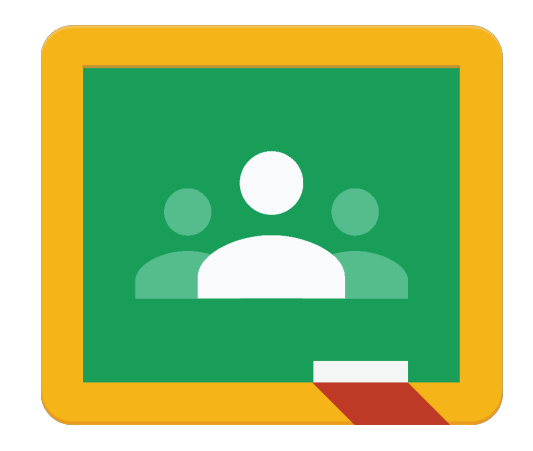

# สารบัญ

| การเข้าร่วมชั้นเรียนใน Google Classroom | 1          |
|-----------------------------------------|------------|
| การส่งงาน                               | _5         |
| การเข้าสู่นัดหมายการเรียนออนไลน์        | <u>.</u> 8 |

## หน้า

# การเข้าร่วมชั้นเรียนใน Google Classroom

การเข้าร่วมชั้นเรียนนั้นสามารถทำได้ 2 วิธีคือ

- 1. เข้าร่วมชั้นเรียนผ่าน Class Code
- 2. รับคำเชิญจากอาจารย์ผู้สอนผ่านทางอีเมลหรือ Google Classroom

### เข้าร่วมชั้นเรียนผ่าน Class Code

- 1. Sign in เข้าสู่ระบบของ Google โดยไปที่ URL <u>https://www.google.com/</u>
- 2. Sign in ด้วย Account ของท่าน

| Google                  |         |     |
|-------------------------|---------|-----|
| bumail02 BU             |         |     |
| b bumail02@bumail.net 、 | $\cdot$ |     |
| ป้อบรหัสผ่าน<br>•••••   |         | 0   |
| หากลืมรหัสผ่าน          | ถั      | ดไป |

- 3. คลิกที่ปุ่ม Google App 🏭
- 4. เลือก Google Classroom 🔼
- 5. Google Classroom จะให้เลือกบทบาทของท่าน โปรดเลือกเป็น Student

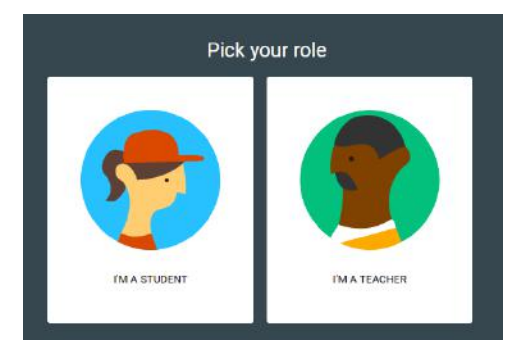

6. คลิกที่เครื่องหมาย + ที่บริเวณมุมบนขวา และเลือก Join Class เพื่อเข้าร่วมชั้นเรียน

|             | + | b |
|-------------|---|---|
| Join class  | 2 |   |
| Create clas | s |   |

7. กรอก Class Code ที่ได้รับจากอาจารย์ และ เลือก Join

| Ack your toochor fr | ar tha alaca aada  | thon |
|---------------------|--------------------|------|
| enter it here.      | or the class code, | ulen |
|                     |                    |      |
| Class code          |                    |      |
|                     |                    |      |
| -                   |                    | 2    |
|                     |                    |      |

8. ระบบจะนำท่านเข้าสู่ชั้นเรียน

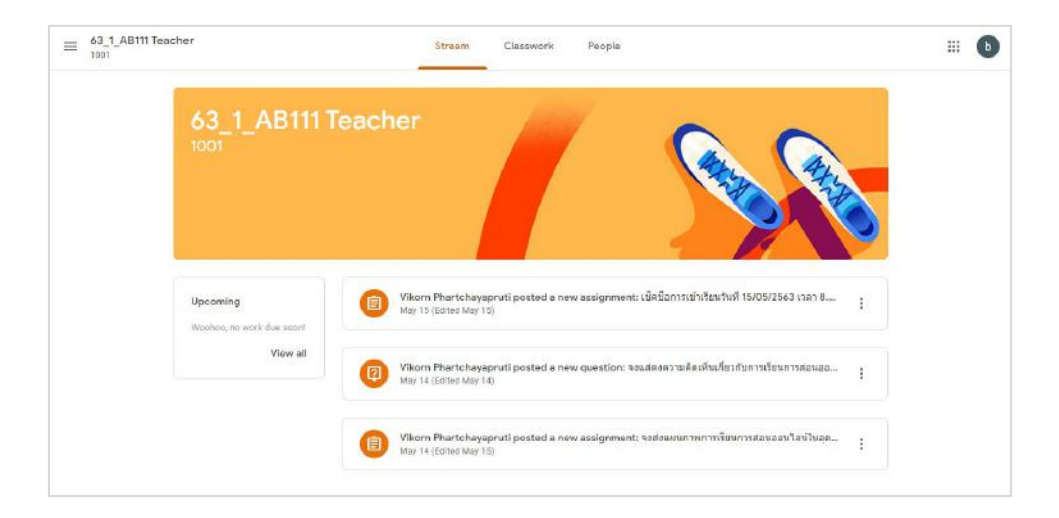

#### รับคำเชิญจากอาจารย์ผู้สอนผ่านทางอีเมลหรือ Google Classroom

- 1. Sign in เข้าสู่ระบบของ Google โดยไปที่ URL <u>https://www.google.com/</u>
- 2. Sign in ด้วย Account ของท่าน

| Google                 |          |
|------------------------|----------|
| bumail02 B             | BU       |
| b bumail02@bumai       | il.net 🗸 |
| ป้อนรหัสผ่าน<br>•••••• | Ø        |
| หากลืมรหัสผ่าน         | ถัดไป    |

- 3. คลิกที่ปุ่ม Google App 🚺
- 4. เลือก Google Classroom 🔼
- 5. จะปรากฏชั้นเรียนที่อาจารย์เชิญให้เข้าร่วม ให้กด Join

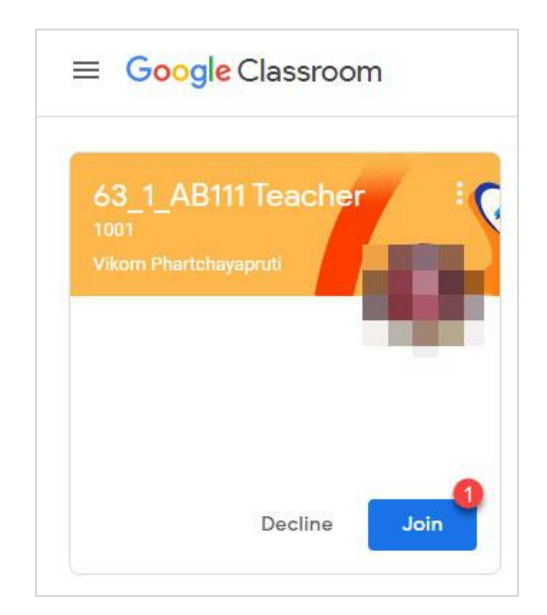

- 6. หรือเข้าที่อีเมลของนักศึกษา
- 7. จะปรากฏอีเมลชื่อว่า "Class invitation"

#### 8. ให้กด Join

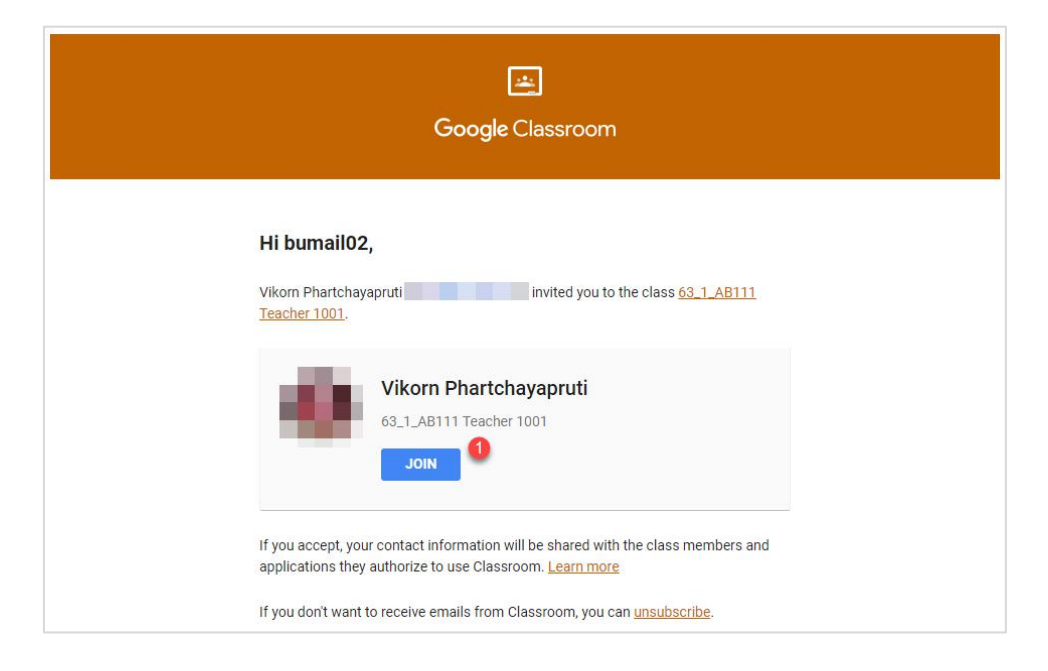

#### การส่งงาน

- 1. Sign in เข้าสู่ระบบของ Google โดยไปที่ URL <u>https://www.google.com/</u>
- 2. Sign in ด้วย Account ของท่าน

| G <mark>o</mark> og | e          |
|---------------------|------------|
| bumail0:            | 2 BU       |
| b bumail02@bu       | mail.net 🗸 |
| ป้อนรหัสผ่าน        | 0          |
| หากลืมรหัสผ่าน      | ถัดไป      |

- 3. คลิกที่ปุ่ม Google App 🚺
- 4. เลือก Google Classroom 🛃
- 5. เลือกชั้นเรียนที่ต้องการส่งงาน
- 6. เลือก Classwork เลือก งานที่ต้องการส่งและกด View assignment

| $\equiv \begin{array}{c} 63\_1\_AB111  \text{Teacher} \\ 1001 \end{array}$ | Stream Classwork 1 People                                                   |  |
|----------------------------------------------------------------------------|-----------------------------------------------------------------------------|--|
|                                                                            | 🖄 View your work                                                            |  |
|                                                                            | อง Upload ภาพวงล้อสี และ คู่สี่ ( Colour Wheel 2 Due Jun 8, 5:00 PM         |  |
|                                                                            | Posted 3:32 PM (Edited 3:43 PM) Assigned                                    |  |
|                                                                            | View assignment 3                                                           |  |
|                                                                            |                                                                             |  |
|                                                                            | (ยิ) เปิดชื่อการเข้าเรียนวันที่ 15/05/2563 เวลา 8.45-1 Due May 15, 11:45 PM |  |
|                                                                            | จงแสดงความคิดเห็นเกี่ยวกับการเรียนการสอนออน Final No due date               |  |
|                                                                            | องส่งแผนภาพการเรียนการสอนออนไลน์ในอุดมดดิ Assigement No due date            |  |

7. จะปรากฏหน้าจองาน โดยมีรายละเอียดแต่ละส่วนที่สำคัญดังนี้

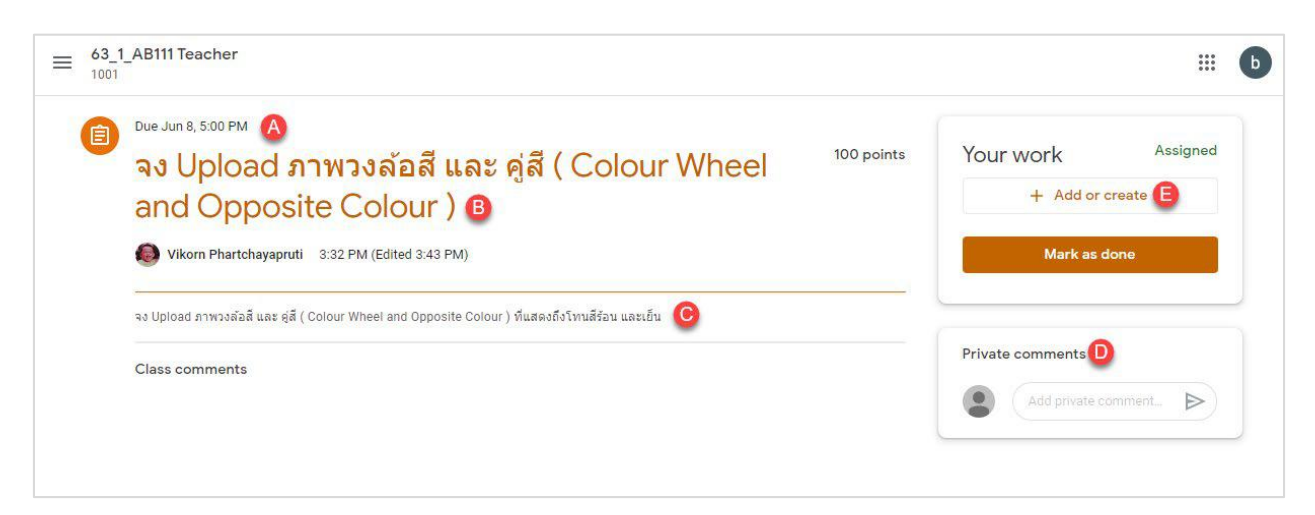

- A. กำหนดวันส่งงาน หากเลยกำหนดวันส่งงานระบบจะแจ้งผู้สอนให้ทราบว่าเกินกำหนดส่ง
- B. โจทย์ของงาน
- C. คำอธิบายโจทย์ของงาน
- D. ส่งข้อความถึงอาจารย์
- E. สร้างหรือส่งงาน
- 8. เมื่อกดที่ Add or create เพื่อส่งงาน Google Classroom จะแสดงรูปแบบการส่งงานได้ โดยมีรายละเอียดดังนี้

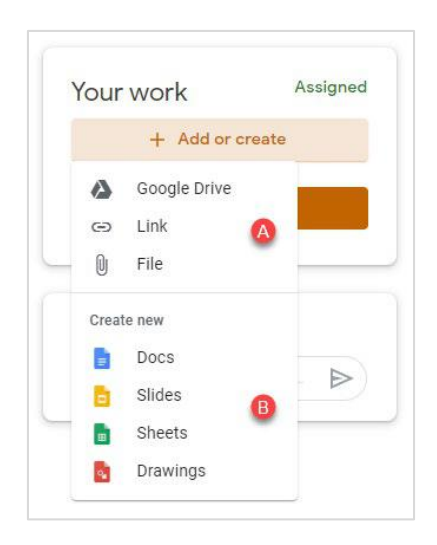

- A. ส่วนของ A คือ การแนบไฟล์ โดยสามารถแนบ ไฟล์จาก Google Drive , Link หรือ File ที่อยู่บนเครื่อง
- B. ส่วนของ B คือ การสร้างไฟล์ขึ้นมาใหม่ในรูปแบบเอกสารของ Google

9. เมื่อสร้างหรือแนบไฟล์เรียบร้อยแล้ว ต้องกด Turn in ทุกครั้ง การส่งงานจึงสมบูรณ์ และต้องกด Turn in ก่อน หมดเวลา Due Date เสมอ

| Your w | ork                      | Assigned |
|--------|--------------------------|----------|
|        | cbf02a68dc23444<br>Image | ×        |
|        | + Add or create          |          |
|        | Turn in                  |          |

10. ระบบจะแสดงข้อความยืนยันการส่งงานอีกครั้ง ให้กด Turn in

| Turn in your work?                                                                          |              |         |
|---------------------------------------------------------------------------------------------|--------------|---------|
| 1 attachment will be submitted for "จง Upload ภาพวงล้อสี และ คู่สี (<br>Opposite Colour )". | Colour Wheel | and     |
| cbf02a68dc23444444dd300411c149c.jpg                                                         |              |         |
|                                                                                             | Cancel       | Turn in |

11. เมื่อสถานะถูกเปลี่ยนเป็น Turn in แสดงว่าการส่งงานสมบูรณ์

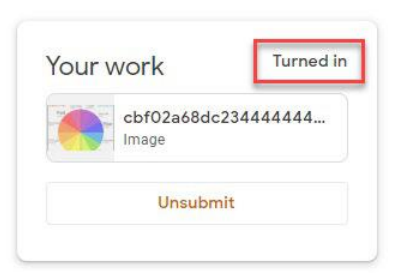

นักศึกษาสามารถเปลี่ยนใจเพื่อส่งงานใหม่ได้โดยการกด Unsubmit และดำเนินการส่งงานใหม่อีกครั้ง
 หมายเหตุ : หากการส่งงานครั้งล่าสุดเลยกำหนด Due Date จะถือว่า การส่งงานชิ้นนี้ส่งล่าช้า และหากไม่ส่งงานเลย
 ระบบจะแจ้งไปยังผู้สอนว่า ไม่ส่งงาน

## การเข้าสู่นัดหมายการเรียนออนไลน์

- 1. Sign in เข้าสู่ระบบของ Google โดยไปที่ URL <u>https://www.google.com/</u> ด้วย Account ของท่าน
- 2. เลือก Google Calendar และเลือกวันที่ทำการนัดหมาย
- 3. เลือก Join with Google Meet

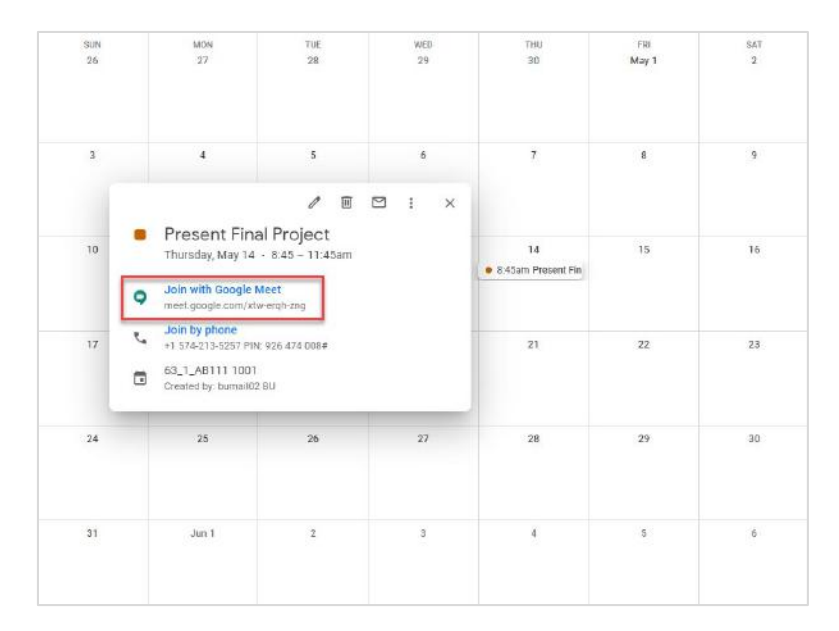

- 4. ระบบจะนำไปสู่การสอนออนไลน์ด้วย Google Meet ตามนัดหมายที่สร้างไว้
- 5. กด Join now เพื่อเข้าสู่การสอนออนไลน์

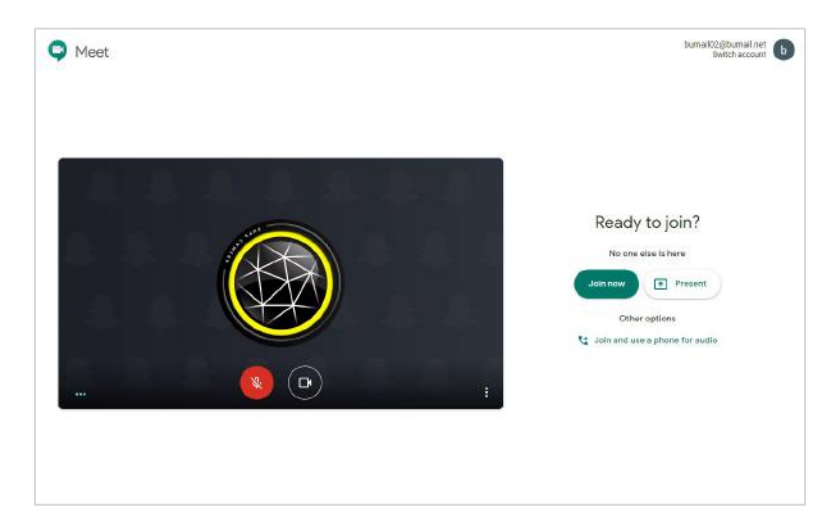

หมายเหตุ สามารถเข้าห้อง Meeting ก่อนเวลาได้ เพื่อเตรียมความพร้อมของ ภาพและเสียง ก่อนการสอนจริง และเมื่อ ทุกอย่างพร้อมควรปิดไมค์ในระหว่างอาจารย์สอน และเปิดเมื่อจะสอบถามหรือโต้ตอบกับอาจารย์เท่านั้น

### การแชร์หน้าจอ

1. คลิกเลือกที่ Present now จะปรากฏรูปแบบการแชร์หน้าจอ 3 แบบ ดังนี้

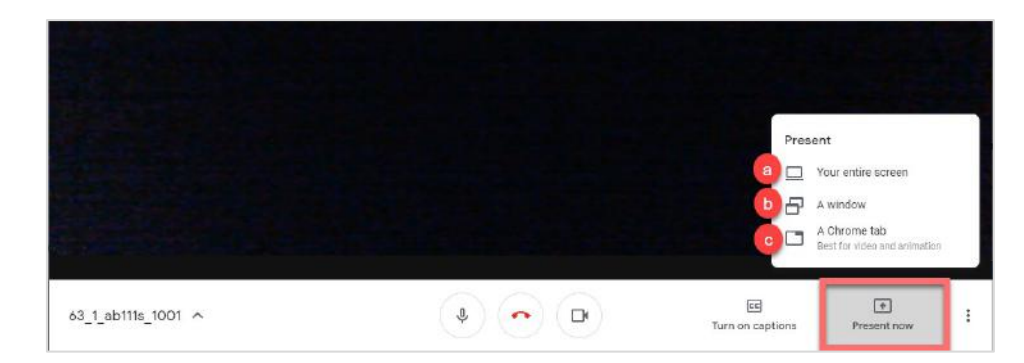

a. Your Entire Screen : แชร์ทั้งหน้าจอ

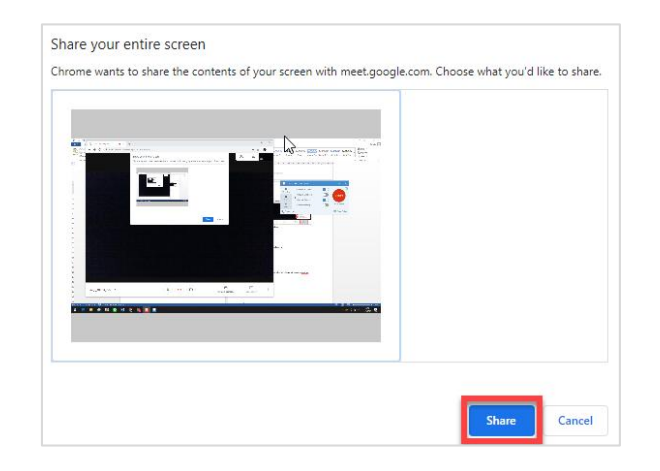

b. A Window : เลือกแชร์เฉพาะโปรแกรมที่ต้องการ

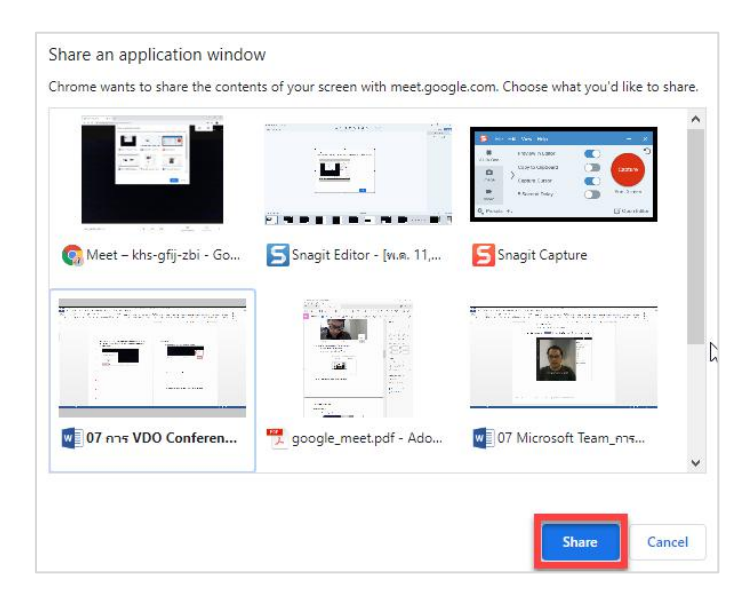

c. A Chrome tab : แชร์ภาพ video พร้อมเสียง เช่น แชร์ คลิป video บน youtube

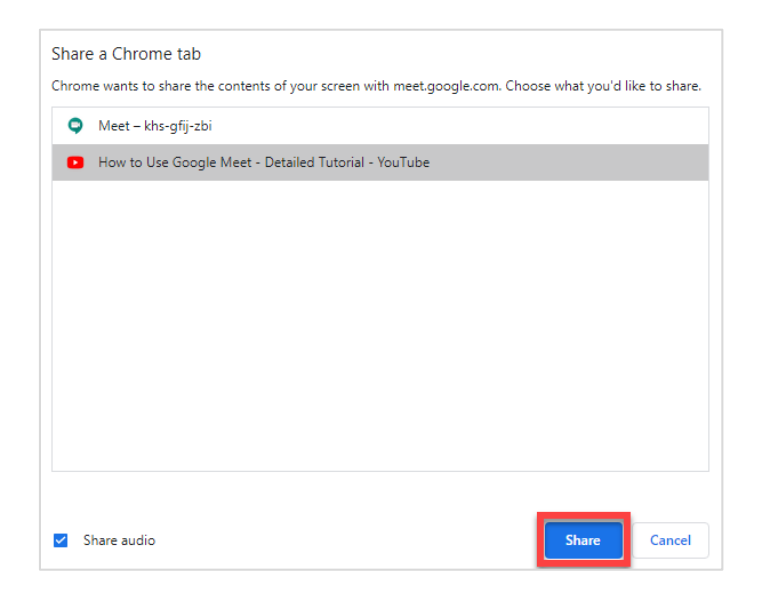

2. การหยุดการแชร์ได้โดยการกดปุ่ม Stop Presenting

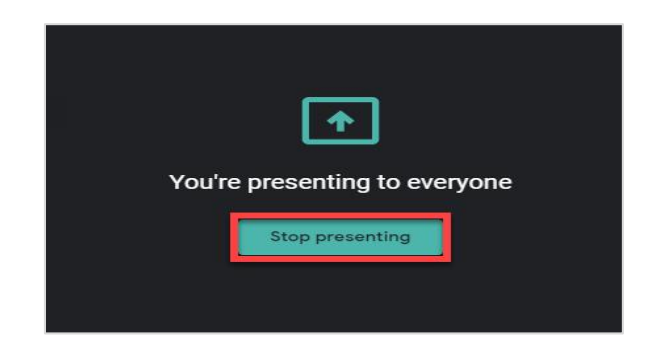

# การสื่อสารผ่านข้อความ

1. ผู้ที่อยู่ใน Conference สามารถเชิญสื่อสารด้วยข้อความได้โดยการ เลือกปุ่ม 🗦

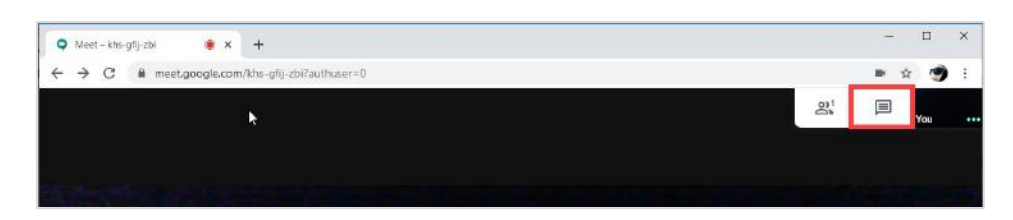

2. จากนั้นคลิกเลือกที่ Chat แล้วพิมพ์สนทนา ในช่อง Send a message to everyone

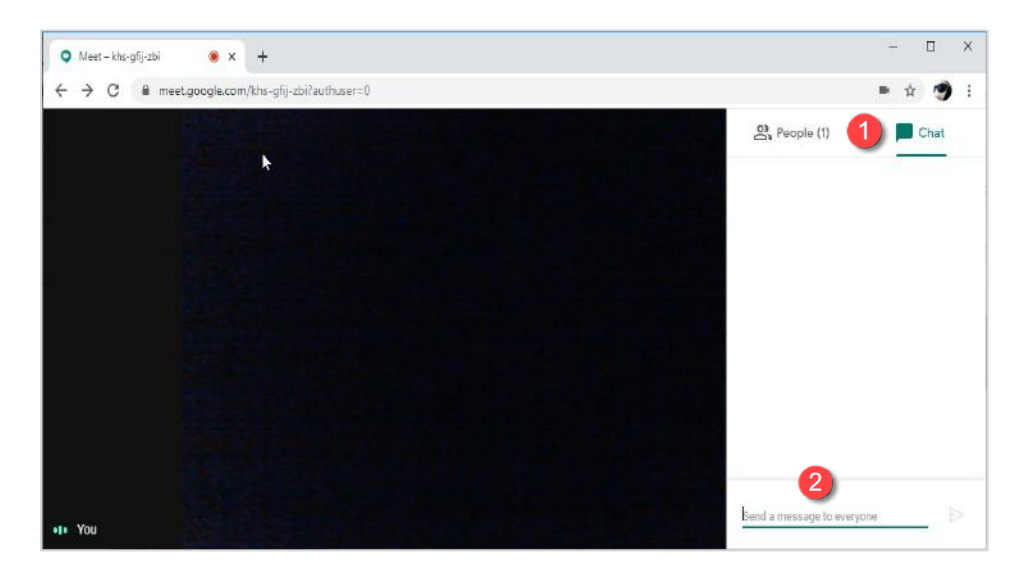

#### การออกจากการประชุม การปิดภาพ และปิดเสียง

ท่านสามารถออกจากการประชุม/Video Conference หรือปิดไมค์โครโฟน ปิดกล้อง Webcam ได้จาก Menu ด้านล่าง

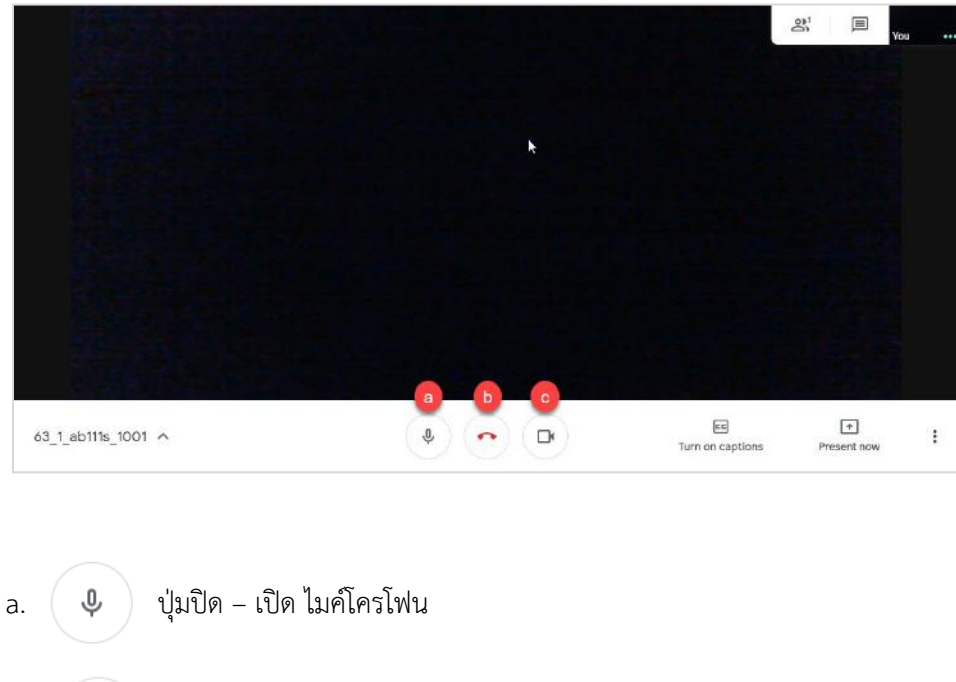

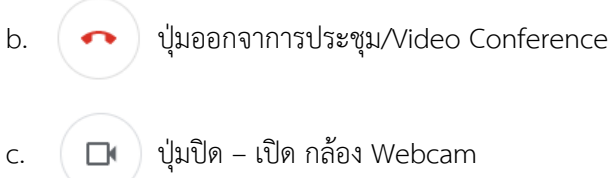

#### หมายเหตุ

 หากท่านไม่สามารถเข้าร่วมห้องประชุมได้ ให้ตรวจสอบว่า ท่านใช้ Account ของมหาวิทยาลัยเข้าสู่ระบบหรือไม่ หาก ท่านใช้แท็บเล็ตหรือโทรศัพท์มือถือให้ตรวจสอบที่ App Meet โดยกดที่มุมบนซ้ายและ Sign in ด้วย Account ชื่อ. นามสกุล@bumail.net

2 วิธีการตั้งค่า Gmail Account บนระบบปฏิบัติการ Android และ iOS <u>http://faq.bu.ac.th/wordpress/ebook/Setting\_Gmail\_Android\_iOS\_Handbook.pdf</u>